# **EPIC** Reconciliation Reports Guide

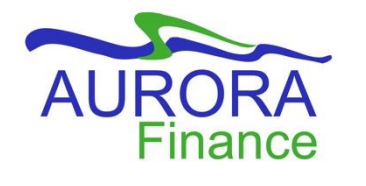

### **EPIC Reconciliation Reports Guide**

The information contained in this document is subject to change without notice.

Revised – August 26, 2020

Published by Financial Systems Financial Services University of Manitoba Winnipeg, MB R3T 2N2

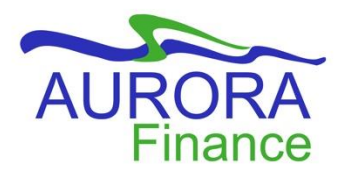

## **Table of Contents**

| EPIC Reconciliation Reports               | 4  |
|-------------------------------------------|----|
| Accessing Reports                         | 4  |
| Report Definitions                        | 4  |
| Opening an EPIC Report                    | 5  |
| Refining the Report                       | 6  |
| Viewing a Report                          | 9  |
| Changing a Report View1                   | .0 |
| Changing Report Filter Options1           | .0 |
| Closing a Report or Running a New Report1 | .0 |
| Working in your Personal Workspace1       | .1 |
| Need Assistance?1                         | .1 |

#### **EPIC Reconciliation Reports**

Specific reports have been designed to assist Faculties and Departments with the financial reconciliation process associated with EPIC transactions in conjunction with FAST reporting. The reports available to you in EPIC provide you with supporting documentation for expenditure transactions replacing the need to print each requisition or purchase order to track expenditures and transactions.

#### Accessing Reports

Reports can be accessed from the Home Dashboard

- Select the Manage menu on the Command bar
- Choose Public Reports

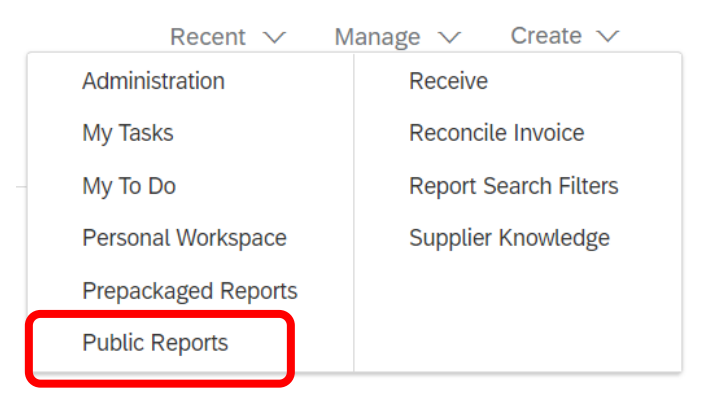

#### **Report Definitions**

EPIC reconciliation reports are available in a folder called *Finance Reconciliation*. These reports were designed for a specific purpose and will provide details using specific search filters. Each of these reports allows you to filter based on any of the individual or combined chart elements (FOAP) and specific date ranges as required.

There are currently 6 available reports in the *Finance Reconciliation* folder which focus on 4 key concepts (Approvals, Requisitions, Non-PO invoices, Contracts). These reports are:

#### 1) Requisition Approval History/Requisition Approval History (Ordered Status)

# Definition - Who approved a purchase requisition or if an approval is needed to complete the order.

There are two reports for approvals available.

a) **Requisition Approval History** is a list of requisitions in any status including approved, denied and unapproved. Unclassified data will indicate an approval is still required to complete the order.

b) **Requisition Approval History (Ordered Status)** includes only approved requisitions that have been sent to and posted in BANNER as a Purchase Order.

These audit reports provide the details of every purchase request that was Submitted and Approved or Denied within a certain timeframe. All of the approvers are listed and the reason they were added to the flow is included. The resulting Purchase Order created is also provided.

#### 2) Monthly Operating Report/Monthly Operating Report (Non-PO Invoices)

**Definition - How much has been committed and spent in a FOP** There are two reports available.

- a) Monthly Operating Report should be used with your monthly reconciliation process to identify purchase order commitments charged to your FOP as well as any invoice expenses that have been applied to the related orders. You will be able to identify PO's with outstanding Invoices. The full item description is provided as well as who did the purchase, the expense account that it was charged to, and its most current status. (PO Spend in EPIC does not include taxes. Tax amounts (GST & PST) are included in the total commitment displayed in FAST).
- b) Monthly Operating Report (Other Invoices) is available for the invoice transactions related to contracts, extra charges on purchase orders and expenses processed through the Non PO invoice form.

#### 3) Invoice Summary Report by Contract

#### Definition - How much has been spent against a Contract

This report identifies all invoice payments against a contract. Line item details are provided along with invoice amounts applied and the expense account charged. You are able to identify all of your outstanding contracts and related invoices to be applied in the specified time period for the selected FOP.

#### 4) Contract Amount Left

#### Definition - How much is left to spend against a contract

This report identifies the full contract amount less the total of the invoices applied against specific FOAPs. This report assists in identifying whether a contract amount needs to be increased or if payments have exceeded the contracted amount.

#### **Opening an EPIC Report**

Although there are several reports to choose from in the "*Finance Reconciliations*" folder, all reports are accessed using the following steps:

- **Open** the "*Finance Reconciliations*" folder by clicking the triangle next to the folder name.
- **Click** on the **report name** you wish to access. A drop down menu is displayed.
- Select **Open**. The selected report will open.

| icking the                                                                                                    | K Subarioba                                             |  |  |  |  |  |  |
|----------------------------------------------------------------------------------------------------|---------------------------------------------------------|--|--|--|--|--|--|
|                                                                                                    | Public Reports                                          |  |  |  |  |  |  |
| 4 drop                                                                                                    | Quick Links                                             |  |  |  |  |  |  |
| <ul> <li>Monthly Operating Report ~</li> <li>Monthly Operating Report<br/>(Non PO) ~</li> <li>PO &amp; Contract Invoice<br/>Summary Report ~</li> </ul> |                                                         |  |  |  |  |  |  |
| Name                                                                                                    |                                                         |  |  |  |  |  |  |
|                                                                                                    | ► □ Gift Card Reports ∨                                 |  |  |  |  |  |  |
| Folder 🔶                                                                                                    | ▼ 🗇 Financial Reconciliations ∨                         |  |  |  |  |  |  |
|                                                                                                    | Monthly Operating Report V                              |  |  |  |  |  |  |
| Report                                                                                                    | -> Requisition Approval History (Ordered Status) $\vee$ |  |  |  |  |  |  |
|                                                                                                    | E Monthly Operating Report (Non PO) V                   |  |  |  |  |  |  |
|                                                                                                    | E Pending Approvals on Contract Invoices 🗸              |  |  |  |  |  |  |

#### **Refining the Report**

Each report requires you to define the criteria you wish to report on based on a date range and/or accounting elements (FOAP).

- Select a **Relative date range** which is a time period (Year, Quarter, Month)
  - Select the option button beside the Relative date range field
  - Click the drop down arrow beside the *Time Period* field and choose the desired time period
  - **Click** the drop down arrow beside the *Most recent* field and select the number of periods you wish to report on

- Select a **Fixed date range** with a specific start and end date.
  - Select the option button beside the Fixed Date Range field
  - Click the Calendar icons to define the desired start and end date

Reconciliations should be performed monthly. It is recommended to use the Fixed date range for the month you are reconciling.

#### **Refine Data**

| Filter the data in your report by selecting values for the fields below. All reports include a date field filter. To select a different dat |                                                                   |               |  |  |  |
|----------------------------------------------------------------------------------------------------|-------------------------------------------------------------------|---------------|--|--|--|
| [APH (REQ)]Submit Da<br>(Calenda                                                                                                    | e* O Relative date range<br>):<br>Time period: Month(s) V         |               |  |  |  |
| Click the option<br>button for the<br>required date range                                                                                   | Most recent $1 \sim$ time periods<br>Future $0 \sim$ time periods |               |  |  |  |
|                                                                                                    | Fixed date range from: 4/1/2014                                   | to: 3/31/2015 |  |  |  |

Automatically adjust the range to include complete months

- Once the date range has been selected, filter the report based on the additional options given.
- Fund/Org security is not present in EPIC. For the best reporting results you need to filter the report to the specific FOP(s) being reconciled.

• EPIC uses different terminology than what we are accustomed to seeing for our accounting. The following bullets define what each field represents in comparison to the Universities Chart of Accounts

| 0 | Company       | equals | Fund         |
|---|---------------|--------|--------------|
| 0 | Business Unit | equals | Organization |
| 0 | Account       | equals | Account      |
| 0 | Cost Center   | equals | Program      |

| [INV-P&I] Company:       | (All) | ~ ←          | Click the drop down arrow on any of these                              |
|--------------------------|-------|--------------|------------------------------------------------------------------------|
| [INV-P&I] Business Unit: | (All) | $\checkmark$ | fields to select specific<br>Fund, Organization or<br>Program codes to |
| [INV-P&I] Cost Center:   | (All) | $\sim$       | include in your report.                                                |

- To select each chart element (Fund, Organization, Program), **click** the down arrow in the field selection box.
- [INV-P&I] Company: (All)  $\sim$ (All) [INV-P&I] Business Unit: 126931 - Aliani - Overhead Alloc 127478 - Travel & Expense - Edward Giesbrecht [INV-P&I] Cost Center: 110000 - General Operating Allocation 120044 - Dentistry Mobile Van 128183 - TSA Int.-Soil Sci - Sample Analysis Choose a Fund displayed in the drop down selection in the Company field or click on "Select Select Others ... Others ..." to search for the desired Fund. Select Search Filter ... AP
- $\circ$   $\;$  The example below explains how to find a specific Fund  $\;$

• All available Funds are listed.

- Enter the desired Fund in the Company field or search by using the Fund Number or Fund Name
  - Click Search.
  - Select the checkbox beside the desired Fund
  - Click on the "Include" button.

| Search Criteria                              |                                                    |
|----------------------------------------------|----------------------------------------------------|
| Company: contains V                          | Center search criteria.                            |
|                                              |                                                    |
| Company †                                    |                                                    |
| 110000 - General Operating Allocation        |                                                    |
| 120044 - Dentistry Mobile Van                |                                                    |
| 126931 - Aliani - Overhead Alloc             |                                                    |
| 127478 - Travel & Expense -Edward Giesbrecht |                                                    |
| 128183 - TSA IntSoil Sci - Sample Analysis   |                                                    |
| L Include Exclude                            | Click include to add your selection to the report. |

- When a Fund is chosen, the *Included Items tab* will display a number that identifies how many Funds have been added.
  - To report on a specific Fund only, make sure there are no other Funds selected by looking at the *Included Items Tab* at the top of the search box.

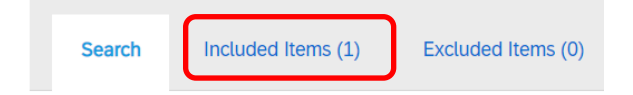

- Click on the "Included Items" tab or "Excluded Items" tab to see a list of chosen items.
  - Remove any Funds you do not want included or excluded in the report by clicking the appropriate tab and selecting the checkbox beside the listed Fund
  - Select "Remove".

| Search       |        | Included Iten   | ns (1)   | Excluded Items (0) |
|--------------|--------|-----------------|----------|--------------------|
|              |        |                 |          |                    |
| $\checkmark$ | Compar | ny †            |          |                    |
| $\checkmark$ | 11     | .0000 - General | Operatin | g Allocation       |
| Ļ            | R      | emove           |          |                    |

- **Click OK** on the bottom right of the page to save the selection.
- Repeat these steps for selecting any other search criteria that is available for the report.

#### **Viewing a Report**

Once you have defined your report criteria you are ready to view the report.

 Select the "View Report" button at the top or bottom right side of the page to run the report after all the search criteria is selected.

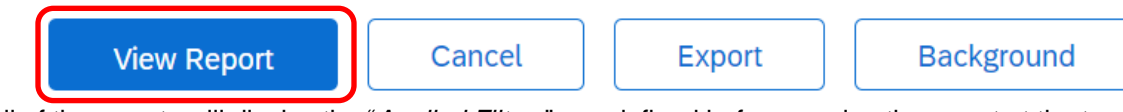

- All of the reports will display the "Applied Filters" you defined before running the report at the top of the page. This includes:
  - o Date range
  - All specified FOAP information
  - Any additional filters used to narrow the search.

|     | Pivot table       | Chart         | Dashboard               |              |                              |
|-----|-------------------|---------------|-------------------------|--------------|------------------------------|
| Vie | w up to 20000 unt | runcated line | s of your report in str | eaming mode. | Note that report layout more |
| ▼   | Applied Filters   |               |                         |              |                              |
|     | ∎ 17,103,727.75   | Accounting    | ; Date                  | Spanning: 4  | /1/2019 3/31/2020            |
|     |                   | [INV-P&I] C   | Company                 | 110000 - Ge  | eneral Operating Allocation  |
|     |                   | [INV-P&I] F   | Reconciliation Status   | Paying, Paid | b                            |

There is also a **Chart** and **Dashboard Tab** at the top of the page.

- The **Chart tab** allows for building various Pie and Bar graphs but requires some understanding of summarizing chart data.
- The Dashboard Tab allows you to add the report to your EPIC dashboard for quick viewing.

There are four buttons at the top right for additional functionality.

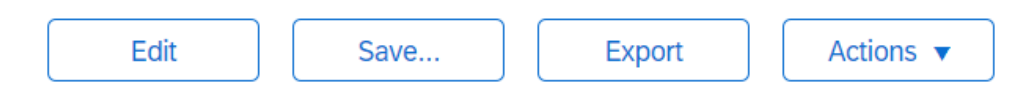

- "Edit" returns to the previous "Refine Data" page to change the date or FOAP selection.
- "Save" will save the report to view or run at a later date in the Personal Workspace.
- **"Export"** will download the report to an Excel Template that you can save to your computer for your records.
  - If you receive an error exporting your report. Return to the results page and select the Actions icon to configure your export to CSV format
- "Actions" provides advanced features used primarily by the report writers as well as export options.

#### **Changing a Report View**

It is recommended to view the reports in the format they are presented. You can make changes to the view without changing the report template. This can be done while viewing the report by moving column titles or adding new columns with additional information.

- **Moving Column titles** can be performed by placing the cursor on the report column title, click and hold, then drag the title left or right.
  - This can be done for informational fields only. Numerical columns cannot be moved.

٠

Reporting

| Field Prowser                 |            |                                    |   |  |  |  |
|-------------------------------|------------|------------------------------------|---|--|--|--|
|                               | rieta brow | 501                                |   |  |  |  |
|                               | Page       | Page Others                        |   |  |  |  |
|                               |            |                                    |   |  |  |  |
| ► [INV-P&I] Business Unit     |            |                                    |   |  |  |  |
| ▶ •110000 - General Operating |            |                                    |   |  |  |  |
| ► [INV-P&I] Cost Center       |            |                                    |   |  |  |  |
| ►                             | [INV-P&I]  | Reconciliation Status $\checkmark$ | 8 |  |  |  |

- Adding additional fields can be performed by dragging and dropping page fields into the report. These fields are available on the left side of the report in the field browser box and are made up of the search criteria used to filter the report.
- **Summary information** can also be viewed by clicking on the arrow beside the field title in the *Field Browser Box*.
  - This can give a quick view summary with totals for each field if applicable.
- Deleting Column titles can be performed by placing the cursor on the report column title, click and hold, then drag the title left over to the Field Browser. (Deleting titles could change the view of the report)
  - This can be done for informational fields only. Numerical columns cannot be removed.

#### **Changing Report Filter Options**

To rerun the same report with different filter data:

- Click on the Edit button on the top of the page to return to the filter selection page.
- Change the date range or the FOAP selection and run the report with the revised filter data.

#### **Closing a Report or Running a New Report**

The report page does not have an exit or close option. You can exit the reporting tool or run a new report by following the below options:

#### **Closing a report:**

- Close the report page by selecting the Home Dashboard.
- When asked to save the report, choose either:
- "Save" to a personal workspace or "Discard"

- Saving a report to your personal workspace allows you to access the report with your defined search criteria at any time without repeating all of the above steps.
- Please Note:
  - Changes to reports made by Financial Services will only be reflected in the template reports available in Public Reports. It is recommended to run the template report periodically to ensure that you are viewing the most up to date version.
  - o Unauthorized reports saved in the public folder will be deleted without notice.

#### Running a New Report:

- Select the Manage menu then Public reports
- When asked to save the report, choose either "*Save*" to a personal workspace or "*Discard*" as described above.
- The Public Reports menu is opened. Choose a new report from the Finance Reconciliation folder.
- Repeat the steps outlined in the "**Opening an EPIC Report**" section of this document.

#### Working in your Personal Workspace

When closing any report, you are given the option to "*Save*" to a personal workspace. This is your own personal report sandbox that allows you to save reports you have made filter changes to and create new reports for your own private use.

#### Run a report in your Personal Workspace

- On your dashboard's command bar, select Manage > Personal Workspace.
- Click the expand arrow by a folder to see the reports available in that folder.
- Click a report and select **Open**.
- Click View Report.

#### Need a different report?

EPIC offers a robust reporting tool. If there are additional EPIC related reports that you would like to suggest that Financial Services considers developing, please contact Aurora Finance Customer Service.

#### **Need Assistance?**

The Aurora Customer Service Helpdesk is available to assist you with any of our financial systems.

- Aurora Finance Customer Service:
  - **Phone** 204-480-1001 option 2
  - o Email epic@umanitoba.ca